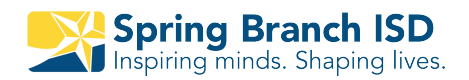

# **Skyward Acceso Familiar:** Guía de referencia rápida

|         |        |   | - |
|---------|--------|---|---|
|         |        |   | 6 |
| English | panish | : | × |
|         | -      |   |   |

#### Cambiar el idioma de su navegador (solo es posible en sitio web)

- 1 En la computadora, abra Google Chrome.
- 2 En la esquina superior derecha, haga clic y seleccione Spanish
- 3 Si no ve el idioma haga clic en tres puntos y seleccione más Idiomas. Seleccione Spanish.

# 1 Casa

Esta pestaña le regresará a la pantalla original.

# Todos los estudiantes

Si tiene múltiples estudiantes, ustedpuede ver todos a la vez o individualmente.

# **3** Próximos eventos

Vea los eventos próximos de la escuela.

#### 4 Pestañas

Haga clic en la pestaña la cual quiere obtener información.

# Mi cuenta

Aquí puede cambiar su contraseña, teléfono, correo electrónico y modificar las notificaciones que recibe por correo electrónico para asistencias y calificaciones.

### Centro de mensajes

Puede ver los mensajes que la escuela le envía como también usted puede enviar mensajes a los maestros.

**NOTA:** Si su ventana es muy pequeña, usted vera "+". Si es así, haga clic en "+" para ver las pestañas.

|   | S K Y W A R D                                                   | Family Access<br>All Students 💌 2                                                                                                    |                                                                                                    | Marleni Acosta Velasqu                                                                                   | My Account Email History Exit |
|---|-----------------------------------------------------------------|----------------------------------------------------------------------------------------------------|----------------------------------------------------------------------------------------------------|----------------------------------------------------------------------------------------------------|-------------------------------|
| 4 | HomeNew Student<br>Online<br>EnrollmentReturning<br>Student<br> | Post a message         Denis         Calloway, (MA         Please join re         Just checking         stay in contact         https://www.re         Thanks you         Reply         Elba         Spring Woods         Image: Plane Plane Pla | You have unread         TH 8 / 03, Period 7)         mind       Mon Mar 23         in with everyone. Please click on link to join remind         mind.com/join/278d4f         High School- It's going to be a great year!         ods High School Party on the Patio Agenda         gers,         ope that you have enjoyed your summer. We know the verse looking forward to an incredible 2019-2020 set oremind you, and welcome you to our upcoming sch hope that all of you will consider joining us for Party ugust 13 <sup>th</sup> . This event is our Meet the Teacher, Bac pick up all in one. The event begins at 1pm and end | 2019 12:00am 6<br>hat it has<br>chool year.<br>nool year.<br>on the Patio<br>ck to School,<br>ds at 6pm. | Upcoming Events               |
|   |                                                                 | Derente and at                                                                                                    | udente ere encouraged to attend this event. Ma ui                                                                                                    |                                                                                                    |                               |

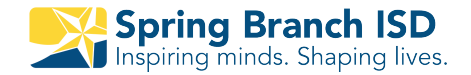

# **Skyward Family Access:** Quick Reference Guide

#### 1 Home

The Home tab will always return you to the Home Screen.

2 All Students

If you have multiple students you can choose to see all of your students at once or one student at a time.

**3** Upcoming Events

See upcoming events from the calendar.

, Tabs

Click on a tab to access that information.

### My Account

Change login, password, phone number and email. Choose email notifications for grades/attendance.

#### Message Center

Use the Message Center to view messages as well as send a message.

**NOTE:** If your browser window is too small, you will see a "+" instead of the tabs. Click the "+" to see the tabs.

|   | S K Y W A R D                                                                                                    | Family Access<br>All Students | ▼ 2                                                                                                    | Marle                                                                                                    | eni Acosta Velasqu                                                            | 5 My Account | Email History Exit |  |
|---|----------------------------------------------------------------------------------------------------|-------------------------------|----------------------------------------------------------------------------------------------------|----------------------------------------------------------------------------------------------------|-------------------------------------------------------------------------------|--------------|--------------------|--|
| 4 | Home 1<br>New Student<br>Online<br>Enrollment<br>Returning<br>Student<br>Verification<br>Online Forms<br>Gradebook<br>Attendance<br>Student Info | Denis                         | a message Calloway, (MATH 8 / 03, Period 7) Please join remind Just checking in with everyone. Please click on lis stay in contact. https://www.remind.com/join/278d4f Thanks you Reply                                                                                                    | You have unread mess<br>Mon Mar 23, 2020<br>nk to join remind so w                                                                                                    | sages * .                                                                     | Upcoming Ev  | vents 3            |  |
|   | Busing<br>Schedule<br>Graduation<br>Requirements<br>Academic<br>History<br>Portfolio<br>Health Info<br>Login History                             | Elba                          | Spring Woods High School- It's going to be a get of Spring Woods High School Party on the Patio Age 19-20.docx<br>Dear Terrific Tigers,<br>We hope that you have enjoyed your surflown by, and we are looking forward to an incredit This letter is to remind you, and welcome you to confirst of all, we hope that all of you will consider joi on Tuesday, August 13 <sup>th</sup> . This event is our Meet and Schedule pick up all in one. The event begin You are welcome to come and go as needed to we paramete and students are approximated to attend the | mmer. We know that it<br>ible 2019-2020 schoo<br>pur upcoming school y<br>ining us for Party on t<br>t the Teacher, Back to<br>s at 1pm and ends at<br>york with your schedul | 12:00am 6<br>t has<br>l year.<br>year.<br>he Patio<br>School,<br>66pm.<br>le. |              |                    |  |